# Disable apache default page and replace with an error page.

721 Rakhi July 17, 2024 General 1941

# Can we remove the welcome.conf page and replace it with any error page?

**Overview:** This article explains how to configure your web server (Apache or Nginx) to display a "403 Forbidden" error page instead of the welcome page when accessing your domain.

| Welcome to nginx!                                                                                                    |                                                 |
|----------------------------------------------------------------------------------------------------|-------------------------------------------------|
| If you see this page, the nginx web server is successfully installed and<br>working. Further configuration is required.          | Access Denied                                   |
| For online documentation and support please refer to <u>nginx.org</u> .<br>Commercial support is available at <u>nginx.com</u> . | You do not have permission to access this page. |
| Thank you for using nginx.                                                                                                    |                                                 |
|                                                                                                    |                                                 |
| Default Page                                                                                                    | Forbidden Page                                  |

Do follow the below steps to disable welcome page and show up the forbidden page.

#### Step 1: Rename the Welcome Page Configuration.

Rename the welcome page configuration file to disable it.

```
:~# mv /etc/httpd/conf.d/welcome.conf
/etc/httpd/conf.d/welcome.conf.backup
```

### Step 2: Edit Apache Configuration.

Edit the Apache configuration file to make the necessary changes.

:~# vim /etc/httpd/conf/httpd.conf

Step 3: **Modify Directory Options** Locate the line that starts with <Directory "/var/www/html"> and make the following changes:

Before:

```
<Directory "/var/www/html">
Options Indexes FollowSymLinks
```

</Directory>

After:

. . .

```
<Directory "/var/www/html">
# Options Indexes FollowSymLinks
Options -Indexes
...
</Directory>
```

Step 4: Check Configuration Syntax and Restart Apache

Run a configuration test to ensure there are no syntax errors. If the test is successful, restart Apache.

:~# apachectl configtest

If the output is Syntax OK, proceed with restarting Apache.

:~# systemctl restart httpd

After completing these steps, try accessing your domain. You should see a "403 Forbidden" error page instead of the welcome page.

# Forbidden

You don't have permission to access this resource.

• If you are trying to configure the same with the nginx web server.

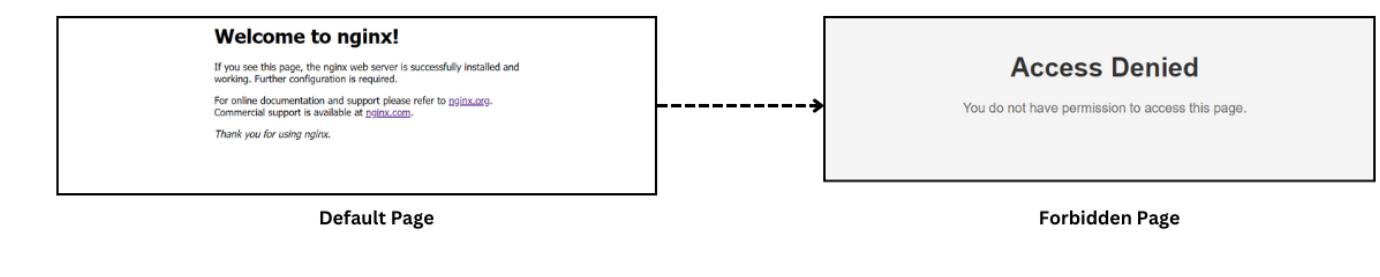

### Step 1: Move the Default Nginx Welcome Page

Rename the Nginx welcome page (index.nginx-debian.html) to disable it.

```
:~# cd /var/www/html/ && mv index.nginx-debian.html index.nginx-
debian.html.backup
```

Step 2: Create an error.html page.

Create a custom HTML error page named error.html using Nano (you can use any text editor you prefer):

```
:~# nano /var/www/html/error.html
<html lang="en">
<head>
<meta charset="UTF-8">
<title>Error Page</title>
<style>
body {
font-family: Arial, sans-serif;
background-color: #f4f4f4;
margin: 50px;
padding: 20px;
text-align: center;
h1 {
color: #333;
}
р {
color: #666;
```

```
/
</style>
</head>
<body>
<hl>Access Denied</hl>
You do not have permission to access this page.
</body>
</html>
```

#### Step 3: Configure Nginx to Use the Error Page.

Edit the Nginx default site configuration file (/etc/nginx/sites-available/default) to configure Nginx to use the custom error page for Access Denied error:

:~# nano /etc/nginx/sites-available/default

Before:

```
location / {
try_files $uri $uri/ =404;
}
```

After:

```
location / {
try_files $uri $uri/ =404;
}
error_page 403 /error.html;
location = /error.html {
internal;
}
```

# Step 4: Test Nginx Configuration.

Test the configuration file and reload the nginx service.

```
:~# nginx -t
```

:~# systemctl reload nginx

Now try to access the domain and see for Access Denied Page.

#### **Access Denied**

You do not have permission to access this page.

Feel free to take the help of <u>support</u> if you encounter any issues or need further assistance!

### **Related Articles:**

Error log file and configuration file for troubleshooting.

Online URL: <u>https://www.ezeelogin.com/kb/article/disable-apache-default-page-and-replace-with-an-error-page-721.html</u>